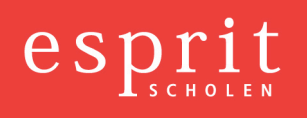

## Memo

| Aan:       | Alle medewerkers                      |
|------------|---------------------------------------|
| Van:       | Centraal Bureau                       |
| Onderwerp: | Uitdraaien loonstroken en jaaropgaven |
| Datum:     | 06 maart 2014                         |

Onderstaand treft u de procedure voor het raadplegen/printen van uw digitale salarisstroken en jaaropgaven aan. De salarisspecificaties van de lopende maand worden iedere maand, rond de 25<sup>e</sup> dag, beschikbaar gesteld. Wij verzoeken u onderstaande actie z.s.m. uit te voeren!

## Procedure inloggen website youforce voor salarisspecificaties/jaaropgaven Esprit:

1. Ga naar <u>https://login.youforce.biz</u>. Het volgende scherm verschijnt:

| Log in You                   | lforc        | е                          |
|------------------------------|--------------|----------------------------|
| Gebruikersnaam<br>Wachtwoord |              | *                          |
| Inloggegevens wijzigen       |              |                            |
| Gebruikersnaam bewaren       |              |                            |
|                              |              |                            |
|                              | Login >      | Wachtwoord vergeten? >     |
| 🖲 Nederlands 🔍               | English 🔍 De | utsch 🔍 Français 🔍 Español |

2. Vul hier de gebruikersnaam en het wachtwoord in dat u heeft ontvangen of zelf heeft bepaalt.

Alleen de eerste keer dat u moet inloggen krijgt u van Confina BV een gebruikersnaam en wachtwoord. Deze dient u bij de eerste inlog te wijzigen. De door u zelf gewijzigde login-gegevens dient u vanaf dat moment te gebruiken.

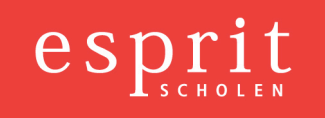

## LET OP: Zet <u>geen</u> vinkje achter "Inloggegevens wijzigen" en "Gebruikersnaam bewaren"!

3. Click op de groene Login-button.

In het scherm ziet u een tegel met de tekst "Mijn dossier".

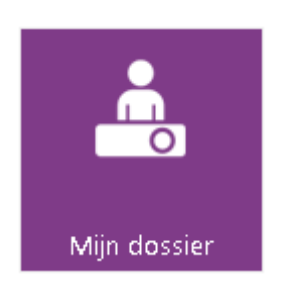

Als u hier op klikt verschijnt een scherm met de beschikbare salarisstroken en jaaropgaven. Klik op het woord "Salarisstrook werknemer" van de maand welke u wenst in te zien en de salarisstrook van de betreffende maand verschijnt op uw scherm. Hetzelfde geldt voor de jaaropgaven.

Als u een salarisstrook/jaaropgave wenst te printen, klik dan op de rode PDF-button boven de salarisstrook / "jaaropgave. De salarisstrook/jaaropgave verschijnt dan als PDF-document. U kunt de salarisstrook nu printen naar uw eigen printer.

- 4. Bent u de inlogcodes kwijt dan kunt u op de tekst wachtwoord vergeten drukken.
- 5. Vul de gegevens in

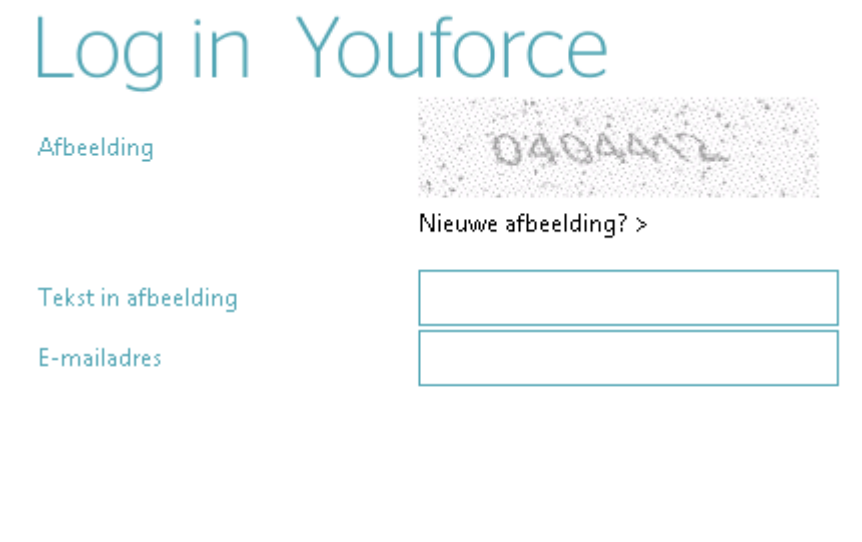

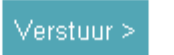

Naar login? >

6. Wanneer u op verstuur drukt zult u een mail ontvangen met uw inlogcodes erin. Mocht het voorkomen dat dit niet lukt dan kun u uw vraag stellen aan applicatiebeheer@confina.nl of bellen naar 0512 - 380709.